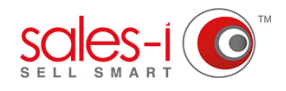

## HOW TO SEE ARCHIVED CALLS - APPLE

This guide will show you how to see calls that have previously been archived.

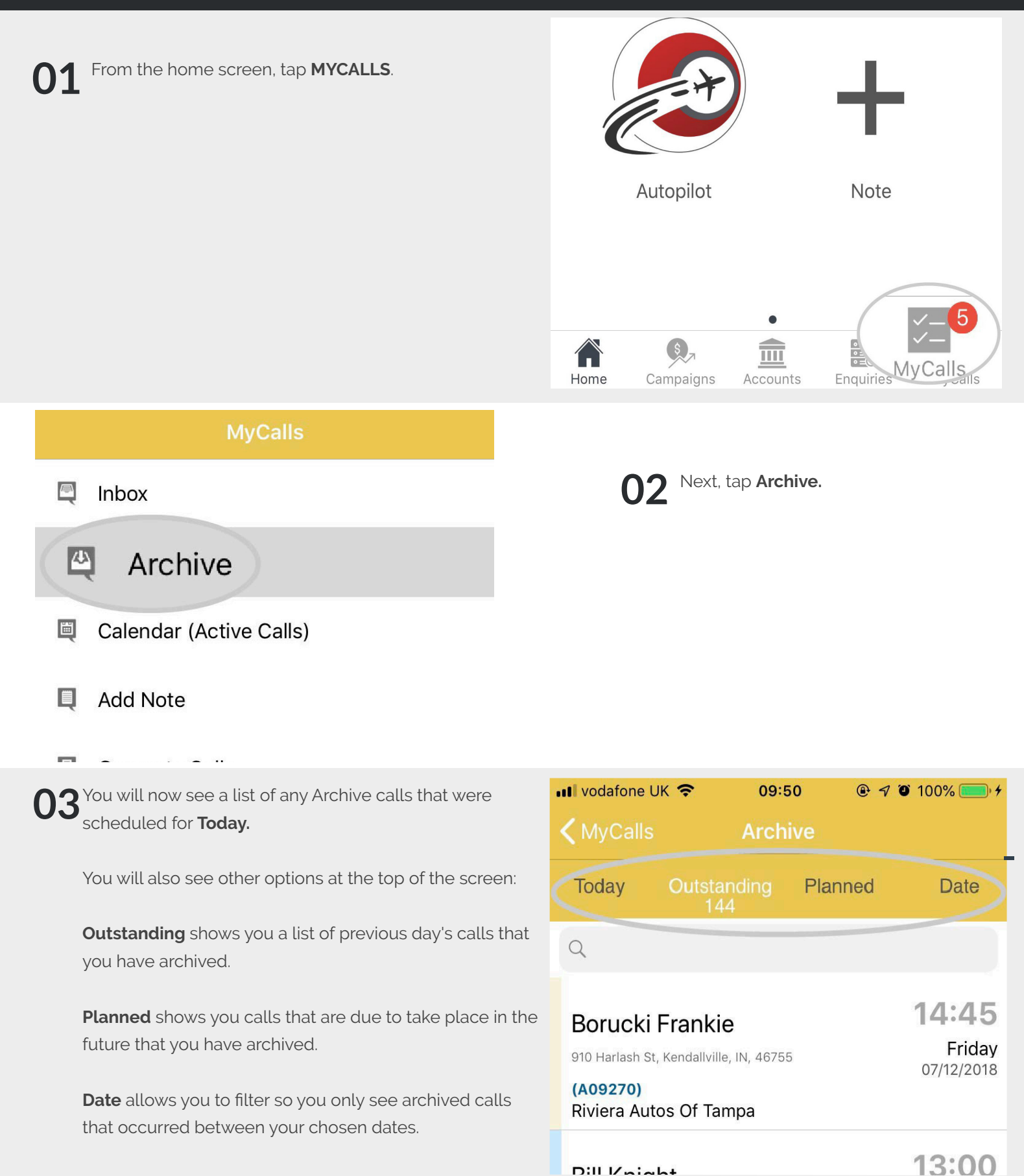

Dill Vninht

Friday 07/12/2018

10:30

07/12/2018

Friday

(A01222) Bala Cars

## Argust Roseann

1234 Nw 14th Ave, Gainesville, FL, 32601

(A00429) American Auto Parts

Argust Roseann Joe Smith admin@sales-i.com

Home

**D5** Finally, tap the name of the user's archived calls you wish to view.

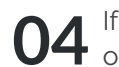

If you have permissions, you can also see other users archived calls.

To do so, tap the tap the **switch user icon** at the bottom right hand side of your screen.

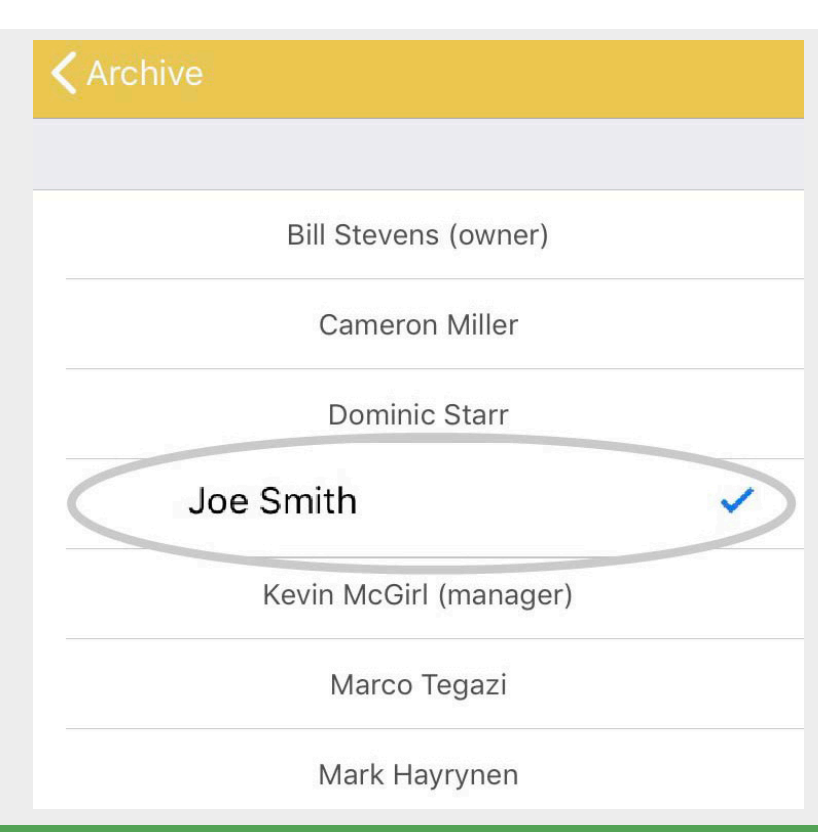

## **VISIT OUR SUPPORT SITE**

Don't forget to visit our support site online to view sales-i how to's, tips, tricks and best practices.

## https://support.sales-i.com